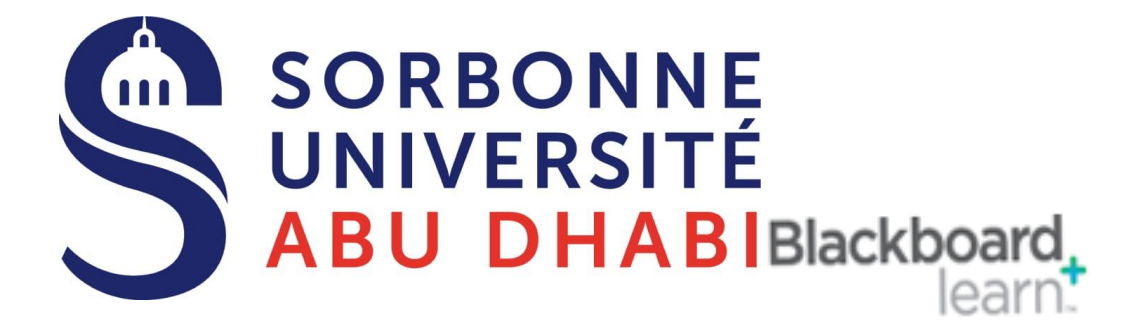

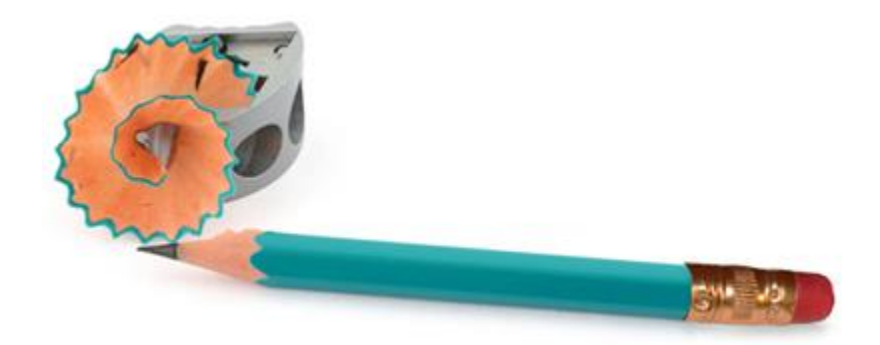

# Go Online Add an External Link to your Blackboard Course

# How to Add an External Link

The Create URL feature allows you to add a single web link as a content item to your Blackboard course. You can add some contextual information and decide whether the link should open in a new browser window.

# Edit Mode

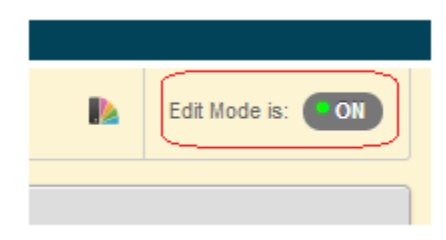

1. Check that Edit Mode is turned **ON**. This can be switched by clicking ON or OFF.

# **Content Area**

2. Choose the Content Area into which you wish to add your content. .

# **Build Content -> URL**

| Build Content 🗸        | Assessments V Tools V   |
|------------------------|-------------------------|
| Create                 | New Page                |
| Item                   | Content Folder          |
| File                   | Module Page             |
| Audio                  | Blank Page              |
| Image                  | Mashups                 |
| Video                  | Flickr Photo            |
| Web Link               | SlideShare Presentation |
| Learning Module        | YouTube Video           |
| Lesson Plan            |                         |
| Syllabus               |                         |
| Course Link            |                         |
| Content Package (SCORM | ()                      |

3. Hover your mouse pointer over **Build Content** and then click on **URL**.

# **Link Details**

| WEB LINK INFORMATION |                                                                      |
|----------------------|----------------------------------------------------------------------|
| <mark>∗</mark> Name  | UoS Website                                                          |
| ★ URL                | http://www.soton.ac.uk<br>For example, http://www.myuniversity.ac.uk |
|                      | This link is to a Tool Provider. What's a Tool Provider?             |

4. Enter a **Name** for the link.

5. Enter your link into the **URL** box. Remember to keep the **http://** part at the beginning. An easy way to ensure this is done is to copy and paste the web link from your web browser's address bar. There is no need to tick the 'Tool Provider' option.

# Description

DESCRIPTION

Text

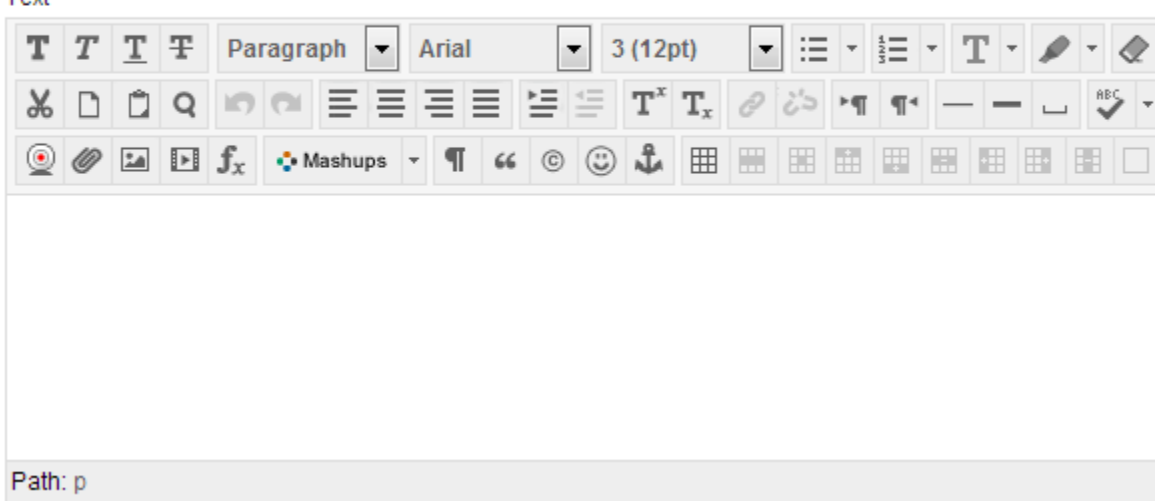

6. Enter a **description** of the link if you wish. Here you could put the link in context and explain why it is useful.

# **Attach Files?**

#### ATTACHMENTS

If you select a file you do not want, click **Do Not Attach** to remove the attachment from the content item. The file itself is not deleted.

Attach File

Browse My Computer

Browse Course

7. If you wish you may **attach** files from your computer or your course.

| Link Options                         |                                                                                                    |
|--------------------------------------|----------------------------------------------------------------------------------------------------|
| WEB LINK OPTION                      | S                                                                                                    |
| Open in New Window                   | ⊚ Yes ─ No                                                                                                    |
| STANDARD OPTION                      | IS                                                                                                    |
| Permit Users to View this Content    | ⊚ Yes ─ No                                                                                                    |
| Track Number of Views                | 💮 Yes 💿 No                                                                                                    |
| Select Date and Time<br>Restrictions | Display After   Image: Constraint of the second second secon |
|                                      | Display Until   Im   Display Until   Im   Enter dates as dd/mm/yyyy. Time may be entered in any increment.                                                                                                    |

Click Submit to proceed. Click Cancel to go back.

Cancel Submit

8. Set the options according to your preferences.

9. Click **Submit** to finish.